## Vejledning i Webmail-adgang, via Djurslandsportalen, til din e-mail konto på Djursnet

Start din Internet browser, f.eks. Internet Explorer, og skriv i adresselinjen: djurs.net og klik på de to grønne modsatrettede pile for enden af adresselinjen, og denne side dukker op. Dette er Djurslandsportalen hvor du bl.a. kan følge med i nyheder fra Djursland og de lokale samfund. Her kan du også orientere dig om nyheder fra ditlokale egnsnet ved at klikke på menupunktet Nettet.

| C D                        | jurslandsportaten.dk - Nyhe                                                                                                    | ederne - Windows Internet Explorer                                                                                                    |                                                                                                    |  |  |  |  |  |  |  |
|----------------------------|----------------------------------------------------------------------------------------------------|----------------------------------------------------------------------------------------------------|----------------------------------------------------------------------------------------------------|--|--|--|--|--|--|--|
| G                          | 🕞 - 🍺 http://djurs.net/                                                                                                    | ✓ + × G                                                                                                    | ogle                                                                                                    |  |  |  |  |  |  |  |
| Fil                        | er Rediger Vis Favoritter                                                                                                    | Funktioner Hiælp                                                                                                    |                                                                                                    |  |  |  |  |  |  |  |
| G                          | oogle 8 -                                                                                                    | Søg 🗄 🌍 📲 • 😨 • 😭 • 😭 Bogmærker •                                                                                                    | 🔍 Find + 🎽 🔌 + 🔵 Log ind +                                                                                                    |  |  |  |  |  |  |  |
| ~                          |                                                                                                    |                                                                                                    |                                                                                                    |  |  |  |  |  |  |  |
| _                          | 🙀 💱 🔞 Djurslandsportalen.dk - Nyhederne                                                                                                    |                                                                                                    |                                                                                                    |  |  |  |  |  |  |  |
|                            | Djurslandspo<br>Djursland   Ebeltoft<br>Eæserbreve<br>K stemte nej til<br>hensigtserklæring<br>Venstre læner sig til det<br>yderste højre<br>Ja-sigerne har sat<br>demokratiet ud af kraft<br>Kommunen skiulte ikke | Optimistand       Djursland       Regi         Grenaa       Midtdjurs       Nørre Djurs       Rosenhorm       Rougsø         Nyheder       Nettet       Bøvl       Aktiv       Admin         Drisiden       Tilføj Nyhed       Nyhedsarkiv       Loppeannon er       Søg       Redakti         Fra Djursland, Danmark og Verden - Dagens nyheder       Rex & Stenholm - tilbage til rødderne - 31. januar 2009 kl. 20.30 i       Kulturministeriet         29/01 2009 - Nyt fra Ebeltoft:       Vi præsenterrer to af områdets lokale originaler! Det er en oplevelse at være i stue med de to herrer og vi lover at publikum får både en musikalsk og en humoristisk oplevelse       Image: State of the state of the state | onale nyheder<br>Sønde Sønderhald<br>n<br>Kort Nyt<br>Indsend dine egne nyheder<br>og læserbreve til:<br>nyheder@djurslands.net<br>Vimangler frivillige, der har<br>lyst til at arbejde med<br>nyheder på hele Djursland.<br>Skriv til |  |  |  |  |  |  |  |
|                            | Fejl i byantenne-artikel Fejl i byantenne-artikel Competence Competence Loppeannoncer hus og natur ønskes Kontakt                                                                                                   | med hjem! - Læs mere her<br>Hold da helt ferie – på Auning bibliotek                                                                                                    | Skriv til<br>redaktion@djurslands.net<br>hvis du vil give en hånd<br>med.                                                                                                    |  |  |  |  |  |  |  |
|                            |                                                                                                    | 29/01 2009 - Nyt fra Djursland:<br>Hele uge 7 står i børnenes tegn på Auning bibliotek. Vi har sammensat et<br>program, hvor du i hele vinterferien kan deltage i sjove og spændende ting.<br>- Læs mere her                                                                                                    | Nyhedsstrøm<br>Hent nyhederne fra din<br>egen nyhedslæser eller<br>vis dem på din hjemmeside.                                                                                                    |  |  |  |  |  |  |  |
|                            |                                                                                                    | Nina Vilain udstiller i Nørre Djurs Kunstforening                                                                                                    | Net Nyt                                                                                                    |  |  |  |  |  |  |  |
|                            | Bichon Frisé søger nyt<br>hjem.<br>Lejlighed m. Grenå og<br>Ebeltoft<br>Autostol                                                                                                    | 29/01 2009 - Nyt fra Nørre Djurs:<br>Februar måneds udstiller i Nørre Djurs Kunstforening er Nina<br>Vilain fra Sangstrup Læs mere her                                                                                                    | Lær II Lokalt i vinter<br>201208 - Læs mere her<br>Problemer med din<br>opkobling? - Check<br>Netstatus her                                                                                                    |  |  |  |  |  |  |  |
|                            | Børnetøj                                                                                                    | Den sidste uges overskrifter                                                                                                    | Download programmer for                                                                                                    |  |  |  |  |  |  |  |
|                            | Lejlighed/hus ønskes tilleje<br>i BØNNERUP/GLESBORG<br>Sofa                                                                                                    | Rex & Stenholm – tilbage til rødderne - 31. januar 2009 kl. 20.30 i<br>Kulturministeriet<br>Hold da helt ferie – på Auning bibliotek<br>Nina Vilain udstiller i Norre Diurs Kunstforening                                                                                                    | Egnsnet 9 Nyt                                                                                                    |  |  |  |  |  |  |  |
|                            | Rønde                                                                                                    | Folkeuniversitetet i Ebeltoft                                                                                                    | nedbrud på Døvmark<br>120109 - Læs mere her                                                                                                    |  |  |  |  |  |  |  |
|                            | EBELTOFT                                                                                                    | »Kongedøtre til salg« - Foredrag v/Ole Balslev i Kulturministeriet den 29.<br>januar 2009 kl. 19.30                                                                                                    | Taletil                                                                                                    |  |  |  |  |  |  |  |
|                            | <<< alle                                                                                                    | Ældre Sagen i Nørre Djurs inviterer til virksomhedsbesøg på psykiatrisk<br>historisk museum, Risskov onsdag den 4. februar                                                                                                    |                                                                                                    |  |  |  |  |  |  |  |
|                            | Mærkedage                                                                                                    | Orgelkoncert med organist Lars Rosenlund Nørremark i Ørsted Kirke -<br>torsdag den 29. januar 2009 kl. 19.30                                                                                                    | GrafisDNS.dk                                                                                                    |  |  |  |  |  |  |  |
|                            | Dødsfald                                                                                                    | Danskerne vil gå efter Nøglehullet<br>»Hasnæs rundt« med Ebeltoft cykelguider - tirsdag 27. januar 2009 kl. 10.00<br>10. Klasse-Center Djursland inviterer til åbent hus tirsdag d. 27. januar kl.<br>16.00-20.00.<br>Programoversigt fra Radio Djursland - Djurslands FM                                                                                                    | Gratisdns.dk<br>- Din leverandør af DNS og<br>domæner                                                                                                    |  |  |  |  |  |  |  |
|                            | Djursland   Ebeltoft   Grenaa   Midtdjurs   Nørre Djurs   Rosenholm   Rougsø   Rønde   Sønderhald                                                                                                    |                                                                                                    |                                                                                                    |  |  |  |  |  |  |  |
|                            | Nyheder Nettet Bøvl Aktiv Admin<br>Forsiden   Tilføj Nyhed   Nyhedsarkiv   Loppeannoncer   Søg   Redaktion                                                                                                    |                                                                                                    |                                                                                                    |  |  |  |  |  |  |  |
|                            |                                                                                                    |                                                                                                    |                                                                                                    |  |  |  |  |  |  |  |
| Udført 😜 Internet 🏵 100% 👻 |                                                                                                    |                                                                                                    |                                                                                                    |  |  |  |  |  |  |  |
| An and the second          |                                                                                                    |                                                                                                    |                                                                                                    |  |  |  |  |  |  |  |

Djurslandsportalen stiller forskellige tjenester til rådighed hvis du klikker på Admin fanen i top-menuen. Menuen vist på næste side kommer frem bl.a. med oprettelse af en e-mail konto og brug af Webmail. Her ses Admin menuen på Djurslandsportalen:

| 🖉 http://djurslands.net/admin/ - Windows Internet Explorer                                                                                                    |                                                                                                    |  |  |  |  |  |  |
|----------------------------------------------------------------------------------------------------|----------------------------------------------------------------------------------------------------|--|--|--|--|--|--|
| 🚱 💽 👻 🙋 http://djurslands.net/admin/                                                                                                    | Google                                                                                                    |  |  |  |  |  |  |
| Eiler Rediger Vis Fayoritter Funktioner Hjælp<br>Google 8 - Søg • 6                                                                                            | 🖻 🖶 💿 🔹 🧟 🔹 🏠 Bogmærker 🔹 🕵 Find 🔹 🔌 👟 🔍 Log ind 🔹                                                                                                    |  |  |  |  |  |  |
| 😪 🎄 🌈 http://djurslands.net/admin/                                                                                                    | 🏠 🔹 🔝 👘 🖷 😨 Side 🗸 🎯 Fynktioner 👻 🔞 🖏 🦓                                                                                                    |  |  |  |  |  |  |
| DjurslandS.net DjurslandS.net Admin<br>Djursland Ebeltoft Grenaa Midtdjurs Norre Djurs Rosenholm Rougsø Rønde Sønderhald                                       |                                                                                                    |  |  |  |  |  |  |
| Brugeradministration                                                                                                    | Database, Post og anden administration                                                                                                    |  |  |  |  |  |  |
| - for brugere at Djurslands.net                                                                                                    | - for respektive administratorer                                                                                                    |  |  |  |  |  |  |
| <u>Webmail</u> - læsidin post online<br><u>Posthus</u> - bestil din ønskede email-adresse<br><u>Ny adganoskode</u> - skift adgangskoden på din email-<br>konto | - for respektive administratorer<br><u>Database administration</u> - for adgang til web-databasen<br><u>Email administration</u> - opret email brugere og alias<br><u>Status-siden</u> - log ind for at skrive om net-status |  |  |  |  |  |  |
| <u>Webmail</u> - læsidin post online<br><u>Posthus</u> - bestil din ønskede email-adresse<br><u>Ny adgangskode</u> - skift adgangskoden på din email-<br>konto | - for respektive administratorer <u>Database administration</u> - for adgang til web-databasen <u>Email administration</u> - opret email brugere og alias <u>Status-siden</u> - log ind for at skrive om net-status          |  |  |  |  |  |  |

Ved klik på Posthus kan du bestille en e-mail konto. Når du har fået en e-mail konto på Djurslandsportalen kan du ikke alene bruge den i et e-mail klient program installeret på din PC, men du kan også bruge den online fra enhver PC med Internetadgang, f.eks. når du er på rejse, ved at klikke på Webmail i ovenstående menu. Følgende side dukker op:

| 🖉 Djurslands.net - Login - Windows Internet Explorer |                                          |                 |
|------------------------------------------------------|------------------------------------------|-----------------|
| 🕒 🗸 🖉 http://webmail.djurs.net/src/login.php         | Soogle                                   | <b>₽</b> -      |
| Eiler Rediger Vis Fa⊻oritter Funktioner Hjælp        |                                          |                 |
| Google 8 -                                           | 🔽 Søg 🗣 🥥 🕈 💁 🕈 🏠 Bogmærker 🛛 🕵 Find 🔹 🔌 | 🗞 🔹 🔵 Log ind 🔹 |
| 😪 🕸 🌈 Djurslands.net - Login                         | 🚹 🔹 📾 🔹 💀 Side 🗸 🎯 Funktioner 🗸          | @• 🔒 📖 🤹        |
|                                                      |                                          | ~               |
|                                                      | 🕤 SquirrelMail                           |                 |
|                                                      | webmail                                  |                 |
|                                                      | @ nuts                                   |                 |
|                                                      | SmirrelMail version 1.4.9a               |                 |
| Ву                                                   | the SquirrelMail Project Team            |                 |
|                                                      | Djurslands.net Login                     |                 |
| Kontonava                                            | bjarke@djurslands.net                    |                 |
| Adgangskøde                                          | · •••••                                  |                 |
|                                                      | Login                                    |                 |
|                                                      |                                          |                 |
|                                                      | Internet                                 | € 100% ·        |

Skriv dit kontonavn, det er identisk med din e-mail adresse. Skriv din e-mail adgangskode og klik på Login knappen. Du vil nu se listen med dine e-mail, som vist på næste side.

(Det er en god idé kun at hente kopi af ens e-mail hjem på ens PC, så man kan have adgang til dem når man er på farten og ikke har ens PC ved hånden).

| 🖉 SquirrelMail 1.4.9a - Windows Inter                                                                                                    | net Explorer                                 |                                                                                                    |                              |
|----------------------------------------------------------------------------------------------------|----------------------------------------------|----------------------------------------------------------------------------------------------------|------------------------------|
| 😋 💽 👻 🙋 http://webmail.djurs.net/src/                                                                                                    | (webmail.php                                 | V 4 X Google                                                                                                    | 2                            |
| Filer Rediger Vis Favoritter Funktione                                                                                                    | er Hjælp                                     |                                                                                                    |                              |
| Google 8 -                                                                                                    | Søg 🕫 🍚 🌗 - 🧐 - 🔊                            | 🛠 Bogmærker - 🔯 Find + 🐲 Kontroller - 🎦 AutoFyld -                                                                                  | 🔦 🔹 🧼 Log ind                |
| 😭 🕸 🌈 SquirrelMail 1.4.9a                                                                                                    |                                              | 💁 * 🖸 - 🖶 * 🗗 side                                                                                                    | • 💮 Funktioner • 🔞 - 🔝 📖 🗧   |
| Constant of the second second s |                                              |                                                                                                    |                              |
| Mapper                                                                                                    | Aktuel mappe: Incoakke                       |                                                                                                    | Log ud                       |
| 31/01/09 07:59                                                                                                    | Skriv ny Adresser Mapper Indstillinger So    | ið Hissi and Heur                                                                                                    | <u>Djurslands.net</u>        |
| (Chille mail)                                                                                                    | Forrige   Næste   1 3 4 5 6 7 8 9 10 11 12 1 | 3 14 4 5 16 17 18 19 20 21 22 23 24 25 26 27 28 29 30 31 32 33 34 35 36 37 38 39 40 41 42 43 44 45 46 47 48 49 50 51 52 53 54   Vis | Viewing Messages:            |
| - Indbakke (635/1507)                                                                                                    | alle   Skift alle markeninger                |                                                                                                    | 1 to 28 (1507<br>total)      |
| Drafts (0/50)<br>- Sent (0/3287)                                                                                                    | Flvt valate til:                             | F                                                                                                    | ormattér de valgte beskeder: |
| 2008 (0/109)                                                                                                    | Indbakke Videresend                          |                                                                                                    | Læst Ulæst Slet              |
| 2009 (0/202)<br>Sept Items (0/0)                                                                                                    | Dato A Fra                                   | Emna                                                                                                    | Størrelse                    |
| Frash (0/0)                                                                                                    | 31/1 2009 bjarke@djurslands.net              | +1[Fwd: Redelegering] - syddjursportalen.dk og kultursyddjurs.dk                                                                    | 9.7 k                        |
| 2008-07-01 (0/0)                                                                                                    | 31/1 2009 tomarweygandt@aim.com              | + New private message.                                                                                                    | 10 k                         |
| 2008-09-01 (0/0)<br>2008-09-01 (0/0)                                                                                                    | 30/1 2009 TH DATA                            | + Mikrotik - fantastik produkt!                                                                                                    | 209 k                        |
| 2008-10-01 (0/0)                                                                                                    | 30/1 2009 ZDNet Enterprise Spotlight         | Virtual Support: It's a Must-Have for the Mobile Enterprise                                                                         | 11 k                         |
| 2008-11-01 (2/11)<br>2008-12-01 (747/1144)                                                                                                    | 30/1 2009 CNET Digital Dispatch              | Get the best in-ear sound                                                                                                    | 36 k                         |
| 2009-01-01 (0/0)                                                                                                    | 30/1 2009 Tastselv                           | <u>Vedr. Senr. 48280951</u>                                                                                                    | 3.1 k                        |
| drafts (0/0)                                                                                                    | 30/1 2009 ZDNet Week in Review               | Mac producer, run, lows 7 for free?; IE8 RC1 reviewed [ZDNET WEEK IN REVIEW]                                                        | 114 k                        |
| OldInbox (242/1999)<br>OldInbox2 (372/1471)                                                                                                    | 30/1 2009 "Klavs Bryld (bøvl)"               | + Peri [Fwd: Tilbud til kulturh set]                                                                                                | 15 k                         |
| overvaagning (2701/2703)                                                                                                    | 30/1 2009 ZDNet Tech Update Today            | Are Macs safe?; Free Window 7; High-risk Chrome holes [TECH UPDATE]                                                                 | 80 k                         |
| spamtagget (5096/6273)                                                                                                    | 30/1 2009 Danland                            | [ + <u>Forårsminiferie med havudsig</u> fra 287,- Tryghedsgaranti ved tab af job - Nyt feriecenter !!                               | 51 k                         |
|                                                                                                    | 30/1 2009 etnbkkcshaigia@aim.com             | • One (1) new mail.                                                                                                    | 11 k                         |
|                                                                                                    | 30/1 2009 DVD Markedet                       | Vyhedsbrev Januari                                                                                                    | 2 k                          |
|                                                                                                    | 30/1 2009 Web-Tilmelding                     | Tilme Fing fra hjemmesister fra "Brian Skovgaard" på "Æblerosevej 17, 1. tv"                                                        | 1.9 k                        |
|                                                                                                    | 30/1 2009 Lars Heidemann                     | SV: ny bruger                                                                                                    | 2.2 k                        |
|                                                                                                    | 30/1 2009 Lars Heidemann                     | VS: Tilmelding fra hjemmesiden fra "Jørgen" på "Syghusvej 3, 2, t.v."                                                               | 3 k                          |
|                                                                                                    | 30/1 2009 MikroTik                           | + MUM - Limited discounted rooms available - Free Beer                                                                              | 4.4 k                        |
|                                                                                                    | 30/1 2009 QXL nyheder                        | Hej Bjarke, vær med til VM-finalen i håndbold                                                                                       | 6.1 k                        |
|                                                                                                    | 30/1 2009 bjarke@djurslands.net              | Re: [Fwd: Tilbud til kulturhuset]                                                                                                   | 6.8 k                        |
|                                                                                                    | 30/1 2009 Medworlds                          | + [spam] Good Day                                                                                                    | 5.1 k                        |
|                                                                                                    | 30/1 2009 ZDNet Announcements                | Truly portable troubleshooting support - Limited time offer price   ZDNet Announcements                                             | 51 k                         |
|                                                                                                    | 30/1 2009 Danmarks sociale døgnvagt          | + Hejsa bjarke Fra René                                                                                                    | 3.5 k                        |
|                                                                                                    | 30/1 2009 klavs@langkaergaard.dk             | B Re: [Fwd: Tilbud til kulturhuset]                                                                                                 | 6.8 k                        |
|                                                                                                    | 30/1 2009 Baltic Sea Programme news          | Conference review of the Baltic Sea Region Programme Conference 2008                                                                | 2.6 k                        |
|                                                                                                    | 30/1 2009 ZDNet Announcements                | Truly portable troubleshooting support - Limited time offer price   ZDNet Announcements                                             | 50 k                         |
|                                                                                                    | 30/1 2009 bjarke@djurslands.net              | Tidspunkt for møde om etablering af trådløs bredbåndsdækning i Kulturhuset                                                          | 2.5 k                        |
|                                                                                                    | 30/1 2009 bjarke@djurslands.net              | Re: I Heyd I Hult Hulturhuseti                                                                                                    | 5.7 k                        |
|                                                                                                    | 30/1 2009 Kultur Syddjurs                    | CALCHARD THE BURGETTE NYMANN I KUlturministeriet onsdag d. 4. februar                                                               | 581 k                        |
|                                                                                                    | 30/1 2009 Jan Recke                          | Sv: Sv: Histutning at brandstationer pa Djursland                                                                                   | 8.4 k                        |
| dført                                                                                                    |                                              | Sector 1 Internet                                                                                                    | <b>a</b> 100% •              |
| Historia B A A S B B E                                                                                                    | en 🖸 👭 💥 🖮 🚥 🖉 Snimeldail 1.4.9a .           | R Marsont Office Patu                                                                                                    | DA 🤇 🕽 🖏 😟 07.5              |

Du ser nu listet de e-mail der ligger i dine mapper under din e-mail konto ude på Djurslandsportalen's email server. I venstrehånds-menuen kan du klikke og vælge mellem forskellige mapper, f.eks. Indbakke og den post du tidligere har Sendt. Under Indstillinger i top-menuen kan du vælge mellem forskellige måder som dine e-mail kan blive vist på, bl.a. farvevalget, som vist her, og antallet af e-mail pr. listeside. Når du klikker på en e-mail i listen vises dens indhold frem som her:

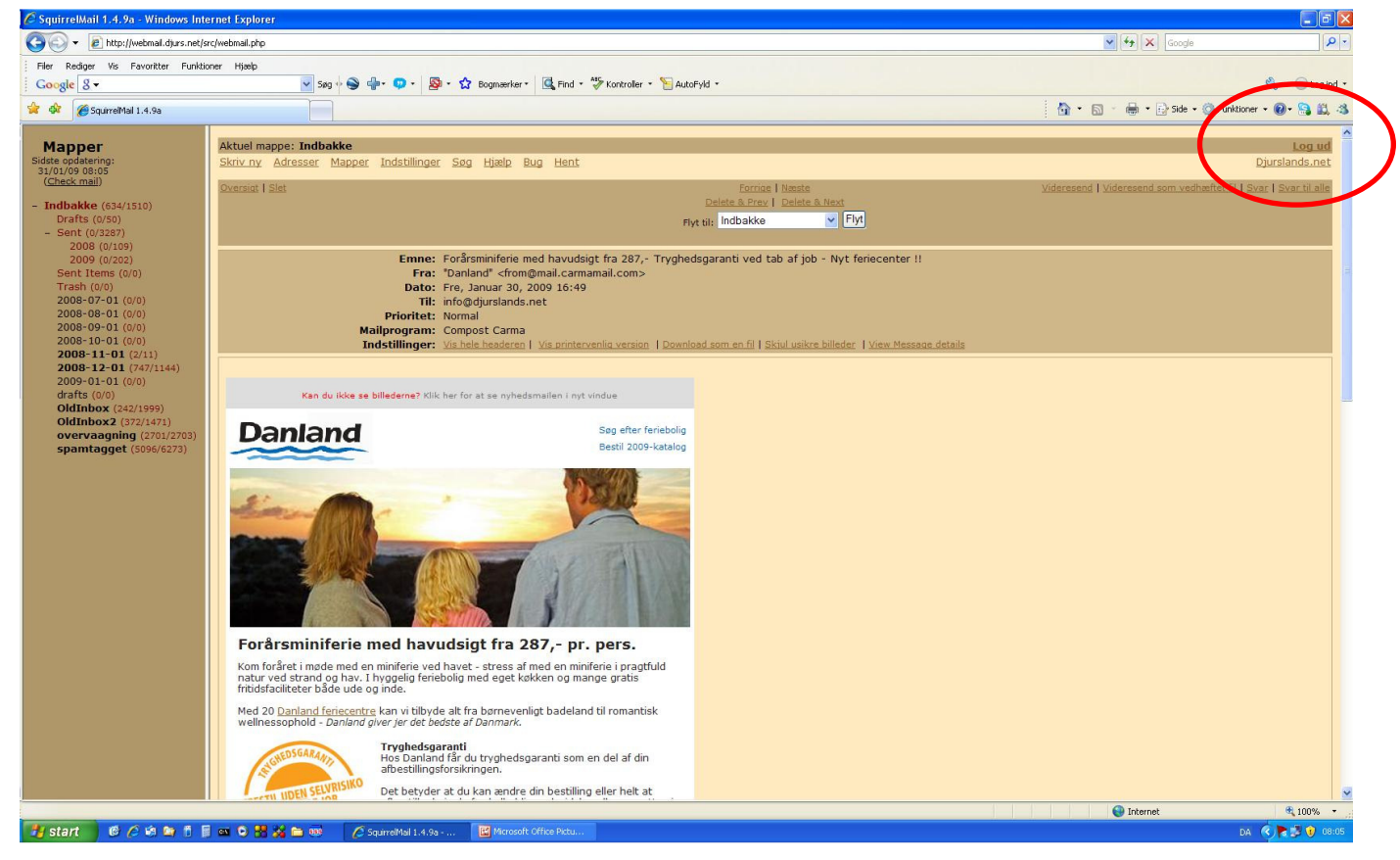

Når du er færdig med at læse, skrive og besvare e-mail så klik på Log ud øverst i højrehåndssiden.